一、 網路報名注意事項:

- (一)網路登錄日期:113年12月5日(星期四)09:00至113年12月30日(星期一)17:00止。
- (二)網址:www.isu.edu.tw→點選「加入義守」→點選「招生資訊」→點選「轉學生入
  學招生」→點選「寒假轉學-日間及進修學制」→點選「報名系統」
- 二、若選擇報考組別時,必須依興趣選填就讀學制及學系志願序, 請留意報名志願序有學 制(日間學士班、進修學士班)及學系之分。
- 三、報名資料經確認傳送後即無法在線上修改,除報考學系/專班(組別)不可更改外,其 他資料若不慎輸入錯誤,請在列印出來的報名表上以紅筆更正,並在更正處加蓋私 章,郵寄紙本至本校招生委員會,以辦理資料更正。
- 四、網路報名流程

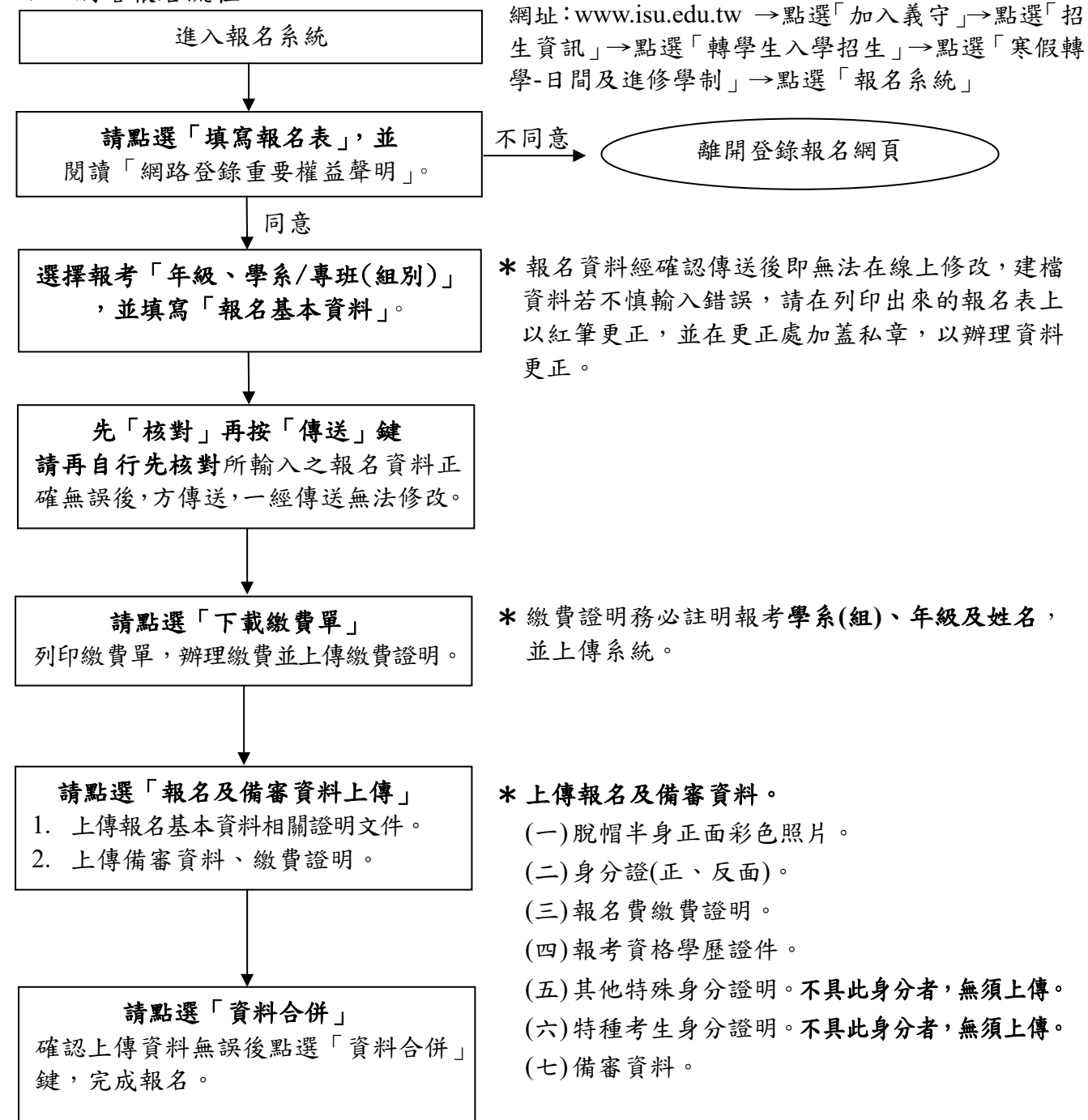